## Veleučilište Hrvatsko zagorje Krapina

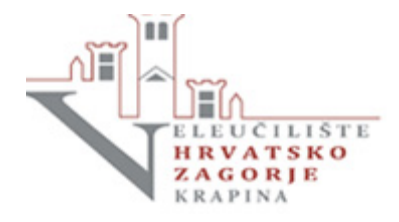

STUDENTI – samostalna provjera radova (*stupanj podudarnosti - plagiranja*) u softveru Turnitin

Prijavite sa AAI@EduHr računom na <u>https://bit.ly/turnVHZK</u>

|                                                                                                    | Create Turnitin User                                                                                                    |   |
|----------------------------------------------------------------------------------------------------|----------------------------------------------------------------------------------------------------|---|
|                                                                                                    | User Agreement                                                                                                    |   |
| Furnitin End-User License Agreen                                                                                                    | nent                                                                                                    | - |
| Users who are not in the European Union refer to                                                                                                    | Section A only.                                                                                                    |   |
| *Users in the European Union refer to <u>Section B.</u>                                                                                                    |                                                                                                    |   |
| Protecting your personal data and privacy is our top pr<br>natter what changes emerge from our rapidly evolving<br>personal data.                                                                                | iority. We are fully committed to transparency, accountability and using technology responsibly, no<br>digital world. We implement appropriate technical and organizational measures to protect your                                                                                                    |   |
| Section A (For Users who are <u>not</u> in the European                                                                                                    | Union)                                                                                                    |   |
| 'umitin and its services (the "Site" or the "Services") ;<br>User" or "End-User"), conditionally upon Your accep<br>Agreement"). Depending on the Turnitin solution utilit<br>Service, however they are defined. | are operated and maintained by Turnitin, LLC ("Turnitin"), and provided to you, the user ("You" or<br>ance of the terms, conditions, and notices contained herein without modification (the "User<br>ted, references to 'You', 'student', or 'End-User' shall include any person submitting papers through the | • |
| Please read our user agreement above. Check this box                                                                                                    | and "Agree" to continue creating your user profile.                                                                                                    |   |
|                                                                                                    | Agree Cancel                                                                                                    |   |
| :dite nodatke                                                                                                    |                                                                                                    |   |
| dite podatke                                                                                                    |                                                                                                    |   |
| rdite podatke<br>nitin 🕖                                                                                                    |                                                                                                    |   |
| rdite podatke                                                                                                    |                                                                                                    |   |
| rdite podatke<br>nitin 🕖                                                                                                    | Create Turnitin User                                                                                                    |   |
| rdite podatke<br>nitin 💭                                                                                                    | Create Turnitin User<br>User Information                                                                                                    |   |
| rdite podatke<br>nitin D                                                                                                    | Create Turnitin User<br>User Information                                                                                                    |   |

Upišite podatke za prijavu u Class (razred) koje Vam je dao nastavnik. Ako nastavnik nije otvorio Class ne možete sami predavati / pregledavati rad.

Save Cancel

|                  | Class settings |  |
|------------------|----------------|--|
| * Class name     | Network        |  |
| * Enrollment key |                |  |

## Svaki slijedeći kolegij dodajete nakon prijave klikom na gumb Add Class

| All Classes                                 | Join Account (TA)                                        | Quick Submit                                     |                   |                 |                |              |                  |                    |           |
|---------------------------------------------|----------------------------------------------------------|--------------------------------------------------|-------------------|-----------------|----------------|--------------|------------------|--------------------|-----------|
| NOW VIEWING:                                | HOME                                                     |                                                  |                   |                 |                |              |                  |                    |           |
|                                             |                                                          |                                                  |                   |                 |                |              |                  |                    |           |
| About this p<br>This is your inst<br>Veleuč | page<br>tructor homepage. To create<br>ilište Hrvatsko z | e a class, click the "Add Cla<br>zagorje Krapina | iss" button. To o | lisplay a class | s's assignment | s and papers | s, click the cla | ass's nan<br>• Add | class     |
|                                             |                                                          |                                                  |                   |                 | All Cla        | sses Exp     | ired Classes     | Activ              | e Classes |
| Class ID                                    | Class name                                               |                                                  | Status            | Start Date      | End Date       | Statistics   | Edit             | Сору               | Delete    |
| 27286726                                    | Logistika 1                                              |                                                  | Active            | 18-Nov-2020     | 22-May-2021    | •            | \$               |                    | ŵ         |
|                                             |                                                          |                                                  |                   |                 |                |              |                  |                    |           |

## U razredu možete predati uradak klikom na Submit

| turnitin                                                                                                    | )                   |                          |  |  |  |  |
|----------------------------------------------------------------------------------------------------|---------------------|--------------------------|--|--|--|--|
| Class Portfolio My Grad                                                                                                    | Discussion Calendar |                          |  |  |  |  |
| NOW VIEWING: HOME > LOGIST                                                                                                    | KA 1                |                          |  |  |  |  |
| Welcome to your new class homepage! From the class homepage you can see all your assignments for your class, view additional assignment<br>information, submit your work, and access feedback for your papers.<br>Hover on any item in the class homepage for more information.                                                                                                    |                     |                          |  |  |  |  |
|                                                                                                    |                     | Class Homepage           |  |  |  |  |
| This is your class homepage. To submit to an assignment click on the "Submit" button to the right of the assignment name. If the Submit button is gra<br>submissions can be made to the assignment. If resubmissions are allowed the submit button will read "Resubmit" after you make your first submission<br>assignment. To view the paper you have submitted, click the "View" button. Once the assignment's post date has passed, you will also be able to vie<br>feedback left on your paper by clicking the "View" button. |                     |                          |  |  |  |  |
|                                                                                                    |                     | nment Inbox: Logistika 1 |  |  |  |  |

| Assignment indox. Logistika 1 |      |                                                                                 |            |             |
|-------------------------------|------|---------------------------------------------------------------------------------|------------|-------------|
| Assignment Title              | Info | Dates                                                                           | Similarity | Actions     |
| IT u poslovanju               | ()   | Start 18-Nov-2020 7:04PM<br>Due 08-Jan-2021 11:59PM<br>Post 08-Jan-2021 11:59PM |            | Submit View |

| First name         |        |            |
|--------------------|--------|------------|
| M/m                |        |            |
| Last name          |        |            |
| 4 <u>1</u> 1       |        |            |
| Submission title   |        |            |
|                    |        |            |
|                    |        |            |
| What can I submit? |        |            |
| Martin California  | andocx | Clear file |
|                    |        |            |

## Nakon predaje rada možete vidjeti stupanj podudaranja.

assignment. To view the paper you have submitted, click the "View" button. Once the assignment's post date has passed, you will also be able to view the feedback left on your paper by clicking the "View" button.

| Assignment Inbox: Logistika 1 |      |                                                                               |            |                 |
|-------------------------------|------|-------------------------------------------------------------------------------|------------|-----------------|
| Assignment Title              | Info | Dates                                                                         | Similarity | Actions         |
| IT u poslovanju               | (j)  | Start 18-Nov-2020 7:04PM   Due 08-Jan-2021 11:59PM   Post 08-Jan-2021 11:59PM | 10%        | Resubmit View 上 |

Ako je nastavnik omogućio, rad možete popraviti i predati ponovno (Resubmit)

Najvažnije je da provjerite podudarnosti i popravite rad ukoliko ih je previše.

Kako bi lakše razumjeli temu ovog završnog rada potrebno je približiti "OMCO" grupaciju, njezinu povijest te koju poslovnu djelatnost ona obavlja. Povijest tvrtke OMCO Croatia d.o.o. najuže je povezana s dugom tradicijom proizvodnje stakla na području Općine Hum na Suttl. Na web stranicama općine saznajemo kako se tvornica razvijala do danas i njezine glavne etape.

"<sup>T</sup>vrtka je nastala i počela egzistirati kao mala radionica za popravak alata za izradu staklene ambalaže. Postepeno razvijena unutar tvornice stakla "Straža" polako prerasta iz radionice za popravak alata u proizvodnju takvog istog alata. U tadašnjem trenutku to je bila proizvodnja isključivo za vlastite potrebe tvornice stakla "Straža". Godine 1990. dolazi do reorganizacije tvornice stakla "Straža" i od tog trenutka tvrtka se osamostaljuje i počinje poslovati pod nazivom "Straža-Alatnica". Odvajanjem od matične tvornice, vrlo nepovoljne okolnosti prouzrokovane ratom i teškom gospodarskom situacijom traže nove putove i novu orijentaciju. Jedina mogućnost bila je izvoz i proboj na europsko tržište. Ta misija nije bila lagana, ali je postupno povećan izvoz koji je u nekoliko

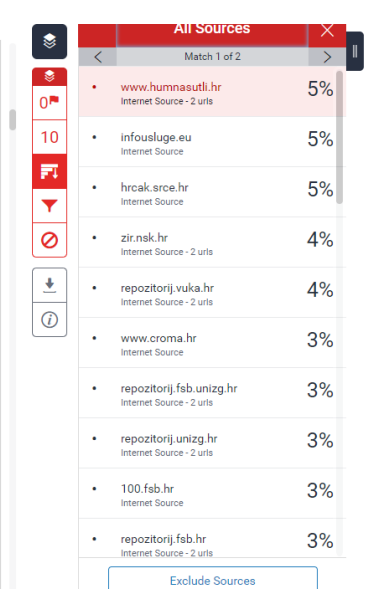

Izvještaj o podudarnosti zajedno s originalnim dokumentom možete preuzeti tako da kliknete na Current View. Posljednja stranica imat će sumirane podatke. **Samo tu stranicu pošaljite nastavniku.** 

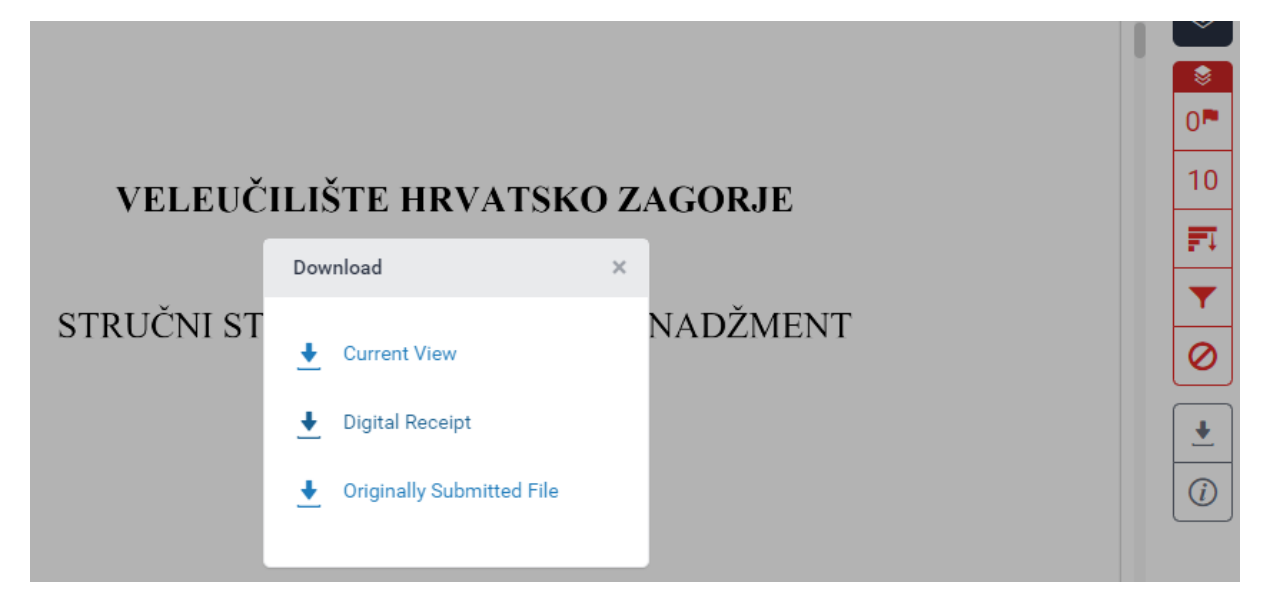

| ORIGINALITY REPORT |                   |                              |                    |                      |  |  |
|--------------------|-------------------|------------------------------|--------------------|----------------------|--|--|
| SIMILA             | 0%<br>ARITY INDEX | <b>10</b> % INTERNET SOURCES | 0%<br>PUBLICATIONS | 2%<br>STUDENT PAPERS |  |  |
| PRIMAR             | RY SOURCES        |                              |                    |                      |  |  |
| 1                  | www.hur           | nnasutli.hr<br>º             |                    | 5%                   |  |  |
| 2                  | zir.nsk.h         | r<br>e                       |                    | 3%                   |  |  |
| 3                  | repozitor         | ij.vuka.hr<br>•              |                    | 1%                   |  |  |